# **VP&S REDCap Guide for Columbia University Users**

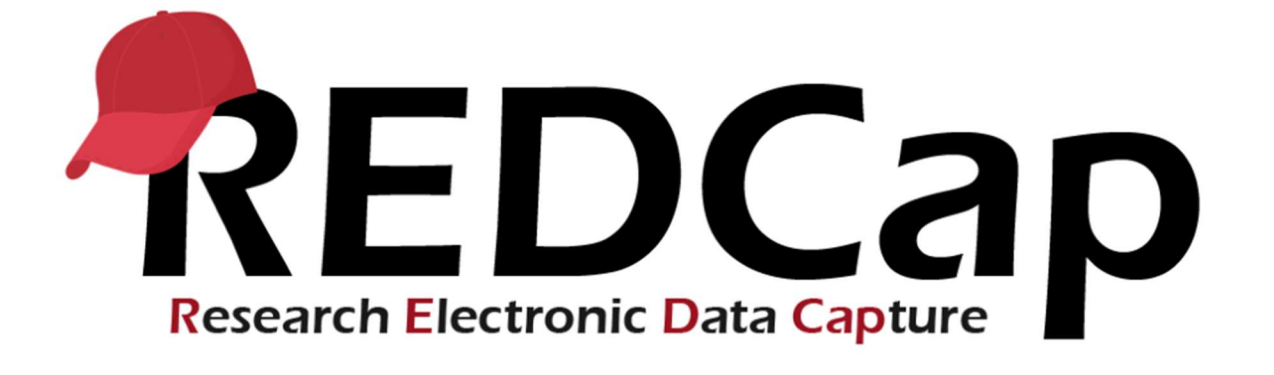

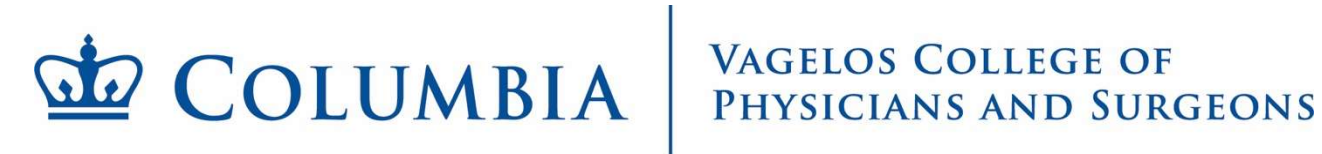

#### Table of Contents

| Accessing the REDCap Website | 3 |
|------------------------------|---|
| Logging In                   | 3 |
| What to Do After Logging In  | 4 |
| Troubleshooting Login Issues | 4 |
| Getting Help                 | 5 |
| Important Security Reminders | 5 |

This document provides instructions on how to log in to the Research Electronic Data Capture (REDCap) system for Columbia University Users. Please follow these steps carefully.

#### Accessing the REDCap Website

- **Open a web browser:** We recommend using a modern web browser such as Google Chrome, Mozilla Firefox, Safari, or Microsoft Edge for optimal performance.
- Navigate to the REDCap URL: In the address bar of your web browser, type the specific web address (URL) for our institution's REDCap instance. The URL is <u>https://redcap.columbia.edu</u>

**Important:** Ensure you type the URL correctly. Bookmarking the page once you have successfully accessed it is highly recommended for future convenience.

#### Logging In

**Locate the Login Area:** Once you have reached the REDCap website, you will click on the Columbia University logo.

| og In                                                                                                    |                                                                                                 |
|----------------------------------------------------------------------------------------------------|-------------------------------------------------------------------------------------------------|
| 🕁 COLUMBIA                                                                                                    | VAGELOS COLLEGE OF<br>PHYSICIANS AND SURGEONS                                                   |
| To learn more about this instance, p<br>To manage projects, users, and billing in                                    | vicase visit our VP&S REDCap Research Poge.<br>formation, please visit the REDCap Admin Center. |
| an Columbia University Users Columbia University Users                                                               |                                                                                                 |
| tease click on the loga asieux to login with your Calumbia University UNL If you<br>enced Dask for login assistance. | are having trouble logging in, alonge use the self service pastword reset or contact Cut        |
|                                                                                                    |                                                                                                 |
| COLUMBIA UNIVER<br>IN THE CITY OF NEW YORK                                                                           | SITY                                                                                            |
|                                                                                                    |                                                                                                 |

Fill in your Columbia University authentication by entering your UNI and Password:

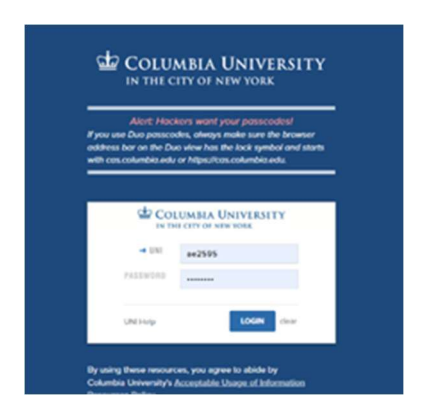

**Approve the DUO notification:** Click the checkbox to allow the system to bypass the duo for same day log in.

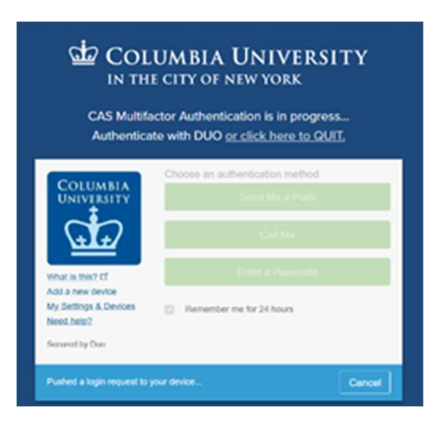

### What to Do After Logging In

- **Main Page:** You will find videos and information regarding REDCap on this page. Look on the page header and select My Projects to access your workspaces.
- **Project Dashboard:** This page provides an overview of the REDCap projects you have access to. From here, you can open projects and view project statuses.
- **Profile:** Click on your username in the top-right corner and select My Profile. Here you can:
  - Update your email address or contact information
  - Update user preferences
- **Training & Support:** Visit the Help & FAQ section in the top menu bar to access user guides, video tutorials, and links to submit support requests.

#### **Troubleshooting Login Issues**

• **Incorrect Username or Password:** The most common reason for login failure is entering an incorrect username or password. Double-check that you have typed both correctly, paying attention to capitalization.

- **Caps Lock:** Ensure that the "Caps Lock" key on your keyboard is not accidentally turned on.
- **Forgot Password:** If you have forgotten your password, look for a "Forgot Password" or "Reset Password" link on the login page. Follow the instructions provided, which usually involve entering your username or email address. If you do not see this option, contact your REDCap administrator for assistance.
- Account Locked: After multiple failed login attempts, your account might be temporarily locked for security reasons. If this happens, please contact your REDCap administrator to have your account unlocked.
- **Browser Issues:** In rare cases, issues with your web browser might prevent you from logging in. Try clearing your browser's cache and cookies or using a different web browser.
- **System Downtime:** Occasionally, the REDCap system may be temporarily unavailable for maintenance or due to technical issues. If you are unable to log in and suspect this might be the case, please check with your REDCap administrator or relevant IT support for updates.

## Getting Help

• **REDCap Built-in Help:** Once logged in, REDCap often provides built-in help documentation and FAQs. Look for a "Help" or "?" icon within the system.

For any issues related to your REDCap account (username, password, access), please contact: <a href="mailto:redcap-support@cumc.columbia.edu">redcap-support@cumc.columbia.edu</a> (The email will trigger a Service-Now ticket)

### Important Security Reminders

- Never share your UNI username and password with anyone.
- If you suspect account compromise, please use the UNI <u>self-service password reset</u> or contact the <u>CUIT Service Desk</u> for login assistance.
- Always log out of REDCap when you are finished using it, especially if you are using a shared computer.